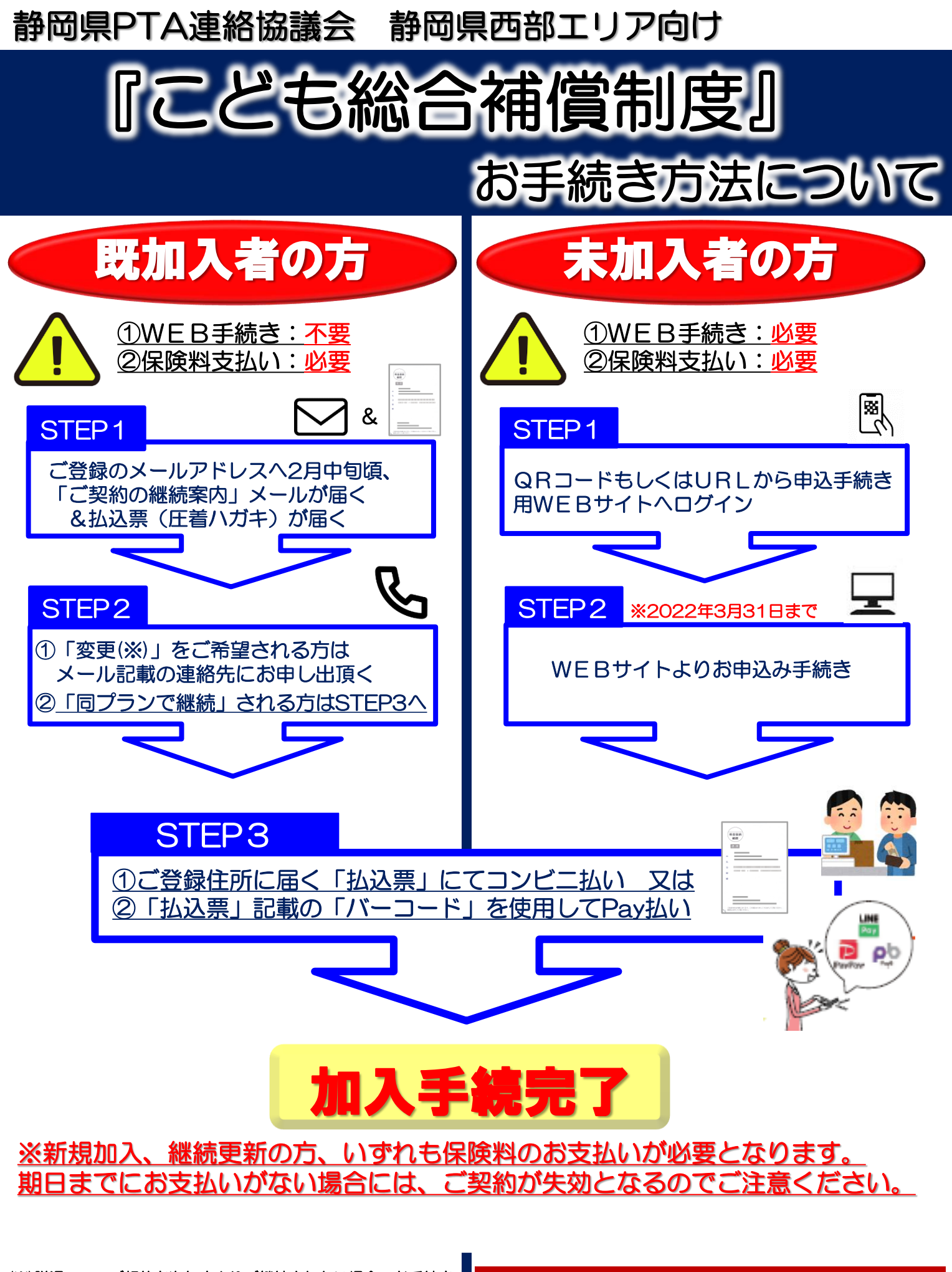

# 新規・中途加入の方向け

# WEB手続きの流れ

|                                       | 新規:申込締切日   | 令和4年3月31日インターネット上での申込完了分まで                                                     |  |
|---------------------------------------|------------|--------------------------------------------------------------------------------|--|
|                                       | 新規加入時の保険期間 | 令和4年4月1日午前0時から令和5年4月1日午後4時(卒業される方は<br>令和5年3月31日)までとなります。(継続の方は、「午後4時から」となります。) |  |
| _                                     |            |                                                                                |  |
|                                       | 中途加入:申込締切日 | 毎月月末(最終令和4年10月30日インターネット上での中途申込完了分まで受付)                                        |  |
|                                       | 中途加入時の保険期間 | 手続き完了日の翌月1日から令和5年4月1日午後4時(卒業される方は令和5年<br>3月31日)までとなります。                        |  |
|                                       |            |                                                                                |  |
| 複数のお子さまがいらっしゃる場合も、おー人ずつ以下手続きが必要となります。 |            |                                                                                |  |

● 損保ジャパン

メールアドレス

メールアドレス (確認)

メールアドレスの入力

### QRコードもしくはURLからログイン 手順①

パソコンなどから URL:

https://sjnk-pmd.dga.jp/lp/sz-seibu

「@sjnk-pmd.dga.jp」からメールが届きますので本ドメインを受信できる ように設定してください。 お客さまの迷惑メール対策設定によっては、「ワンタイムパスワード」が 届かない場合があります。

#### メールアドレスの入力 手順2

メールアドレスを入力のうえ、確認にチェックし、 "「ワンタイムパスワード」を送信"をクリック。

#### 「ワンタイムパスワード」が届く 手順③

手順②で登録したメールアドレスに「**ワンタイム** パスワード(5桁の数字)」が送信されます。

※ワンタイムパスワードが届いたら30分以内に画面龍力し、加入サイトへ 進んでください。30分以上経過するとワンタイムパスワードは無効となりま す。加入サイトに進んだ後は、60分を経過するか30分以上放置した場合は タイムアウトとなります。いずれの場合も、あらためて上記手順①のQR コード・URLからアクセス、メールアドレスの登録をし直し手続きして ください。)

## | メール記載のワンタイムパスワードを入力 手順④

ワンタイムパスワードを入力し"加入サイトへすすむ"をクリック。

#### お申込み手続き 手順 ⑤

STEP 1:お申込み手続きの流れを説明

STEP 2:学校選択(新年度通学する学校を選択ください)

STEP 3:保護者(加入者)・お子さま(被保険者)情報入力 /重要事項等説明書・個人情報の取扱いの確認

- STEP 4:加入プランの選択/告知事項の確認
- STEP 5:加入内容の確認とご意向の確認

STEP 6:お申込み手続き完了、掛金のお支払いについてご案内

#### 登録住所に届く"払込票"を確認し保険料支払い 手順 ⑥

【払込票払い】
払込票をコンビニへ持ち込んで、払込票を利用して支払い 【Pay払い】払込票記載のバーコードから電子決済アプリでPay払い

#### 「お支払い手続き完了のお知らせ」メールが届く 手順⑦

メール記載のURLから『加入者証』などご加入内容を確認いただけます。

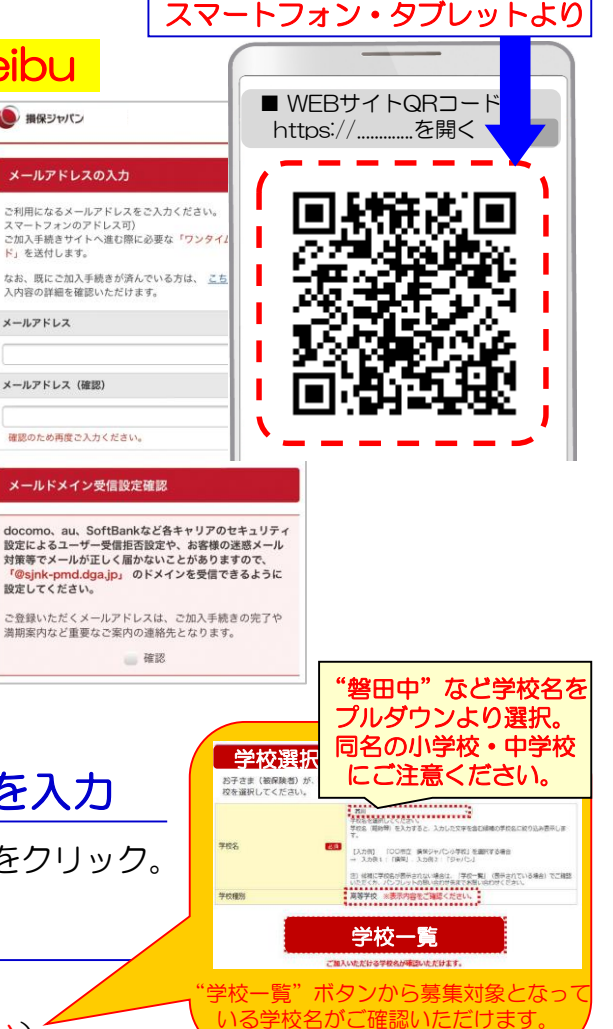

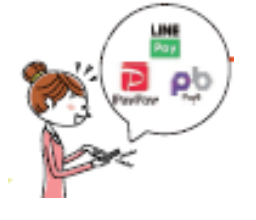

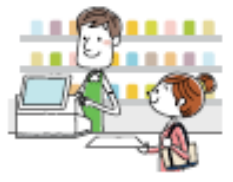